# Unloading Master Data from SAP BI 7.0 using Open Hub Service

April 2008

# Author

Hermann Daeubler, Senior Program Manager, Microsoft Juergen Daiberl, Technical Evangelist, Microsoft

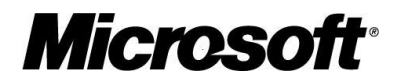

This document is for informational purposes only. NEITHER OF THE CO-EDITORS MAKES ANY WARRANTIES, EXPRESS, IMPLIED OR STATUTORY, AS TO THE INFORMATION IN THIS DOCUMENT.

Complying with all applicable copyright laws is the responsibility of the user. Without limiting the rights under copyright, no part of this document may be reproduced, stored in or introduced into a retrieval system, or transmitted in any form or by any means (electronic, mechanical, photocopying, recording, or otherwise), or for any purpose, without the express written permission of the Co-Editors.

Either Author may have patents, patent applications, trademarks, copyrights, or other intellectual property rights covering subject matter in this document. Except as expressly provided in any written license agreement from the respective Co-Editor(s), the furnishing of this document does not give you any license to these patents, trademarks, copyrights, or other intellectual property.

Unless otherwise noted, any example companies, organizations, products, domain names, e-mail addresses, logos, people, places and events depicted herein are fictitious, and no association with any real company, organization, product, domain name, e-mail address, logo, person, place or event is intended or should be inferred.

© 2007 Microsoft Corporation. All rights reserved. Microsoft, Outlook, PowerPoint, SharePoint, Visual Studio, Windows, and other Microsoft products and services mentioned herein as well as their respective logos are trademarks or registered trademarks of Microsoft Corporation.

SAP, R/3, mySAP, mySAP.com, xApps, xApp, SAP NetWeaver, and other SAP products and services mentioned herein as well as their respective logos are trademarks or registered trademarks of SAP AG in Germany and in several other countries all over the world. All other product and service names mentioned are the trademarks of their respective companies. Data contained in this document serves informational purposes only. National product specifications may vary.

The names of actual companies and products mentioned herein may be the trademarks of their respective owners.

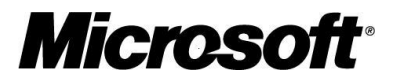

# Contents

| Introduction         | 5  |
|----------------------|----|
| Sample               | 5  |
| Walk-Through         | 7  |
| Open Hub Service API | 16 |
| References           | 16 |

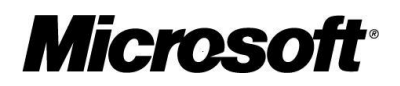

### Summary

This paper describes how to use SAP Open Hub Service for unloading data from SAP NetWeaver BI for integrating with Microsoft Business Intelligence (Microsoft BI). The paper contains a detailed walk-through of how to configure SAP NetWeaver BI for unloading the master data and retrieving this data in Microsoft SQL Server by using SQL Server Integration Services (SSIS).

# **Applies to**

- Microsoft .NET
- Microsoft Business Intelligence (Microsoft BI)
- Microsoft SQL Server Integration Services
- Microsoft SQL Server Reporting Services
- SAP NetWeaver 04s
- SAP NetWeaver BI
- SAP Open Hub Service

#### Keywords

SAP NetWeaver, SAP NetWeaver BI, OHS, Microsoft BI, Microsoft SQL Server, SSRS, SSIS

#### Audience

IT Management, Technical Architects, Technical Consultants, Developers

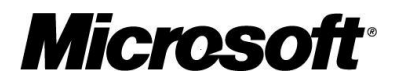

# Introduction

In certain customer scenarios it's necessary to unload Master Data from SAP BI in order to integrate with a Microsoft BI solution. The key question is how could or should it be implemented?

Here is a list which shows five examples:

- Direct SAP BI database table access (not recommended)
- 'Misusing' one of the SAP BI reporting APIs (e.g. XML/A or Ole DB for OLAP)
- 3<sup>rd</sup>-party tool
- BizTalk adapter
- Upcoming SSIS 2008 certification for SAP BI 7.0

Our upcoming SSIS certification will use the so-called 'Open Hub Service API' in SAP BI. This paper will focus on how the Open Hub Service (OHS) works and how it can be used to unload SAP BI Master Data. Unloading other SAP BI objects (e.g. InfoCubes) works the same way. All other possibilities listed above will not be discussed in this paper. The last chapter of the paper will show which OHS API functions exist.

It's important to understand that the steps described in this paper always need to be done on the SAP side. Even with our upcoming SSIS certification it's necessary to define/configure all these steps within SAP BI. The reason for this is that the API which external programs can use doesn't offer the functionality to specify from the outside world what should be unloaded. You always have to do this within SAP BI first. An external program (e.g. SSIS) will finally 'trigger' the unload process which was defined before on the SAP side.

OHS doesn't provide any kind of 'pipeline'. It always unloads data into a database table or flat file first (using the API for external programs like SSIS only the database table is possible). Once the data is unloaded it basically doesn't matter how to get it from there. In case of a database table a simple ODBC connection would be fine. This differs from 'direct SAP BI database table access' as SAP BI did all the internal meta data processing before the unload.

IMPORTANT: Please keep in mind that 'UNLOADING' data from SAP BI requires additional SAP licensing. The customer has to be aware of this and we recommend that the customer checks this with SAP.

# Sample

The sample gives an overview about what's necessary to use OHS on the SAP BI side. It consists of 16 screenshots from the SAP BI 7.0 GUI. The OHS 'feature' is part of SAP BI. No additional software needs to be installed. All of the following steps will be done within the 'Data Warehousing Workbench'. You can use the transaction code /nRSA1 as a shortcut to get there using the SAP GUI.

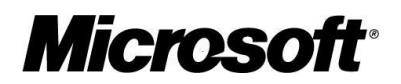

- Select the Master Data which should be unloaded (called 'characteristic'). Master Data can be shared between 'InfoCubes'. The dimension tables of an InfoCube include surrogate keys to join the Master Data (e.g. customer, material)
- Maybe look at the data. In this little artificial sample we talk about 24 test rows. It's artificial data just to show the functionality. It was loaded from a flat file before.
- Define the "characteristic' as an "InfoProvider' to allow unloading and reporting. Everything which can be used for reporting is called an 'InfoProvider' (InfoCube, DSO object, Master Data). The SAP BI reporting APIs (e.g. XML/A) allow access to the 'InfoProvider' level but not to database tables directly
- Look for the specific "characteristic in the object list
- Now the "characteristic' is added as an "InfoProvider' which allows unloading and reporting
- Next step is the creation of an OHS destination. You have to choose between 'attribute' and 'text'. So it might be necessary to create two destinations to unload also the additional text information. Master Data will be mapped to different relational tables which include three major different kinds of data: attributes, texts, and hierarchies. The OHS (API) doesn't allow to unload hierarchies at this point
- The target for OHS can be a flat file, a database table or an external program / 3rd-party tool like SSIS.
- The creation of a "transformation' which allows modifying the data on the way out is mandatory. It's exactly the same concept when loading data into an 'InfoCube'.
- A transformation can be pretty complex. In the sample the data will be just moved without any modification
- To be able to run / schedule the task a so-called "process chain' is required. The unload process can only be started via a process chain. Unfortunately the OHS API for external programs doesn't include a function to do this. Therefore a separate API has to be used in addition to OHS in order to start the process chain. Within the SAP GUI it can be done manually
- The process chain refers to a "Data Transfer Process' (DTP) which really moves the data from the master data table ('InfoObject') to the OHS destination. DTPs were introduced with SAP BI 7.0. It's a new generic concept to move data within SAP BI. You basically have to define a source, a target and the transformation rules mentioned above. DTPs will be also used to insert data into an InfoCube. And by using an OHS Destination as the target a DTP can be used to unload data from SAP BI.
- A DTP has again a lot of parameters. The sample just uses the minimum
- To complete the process chain a 'start process' has to be added. The scheduling of the whole task is done via the start process. The properties of the start process define if the process will be started immediately or at a certain time or if it will be triggered from the outside world
- SAP offers a monitoring tool to verify if the task finished successfully

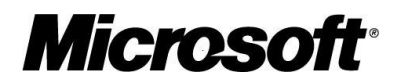

- In case of using a database table the OHS will automatically create a table with the prefix '/BIC/OH'. In the sample this was just checked through Management Studio as the SAP BI system was running on SQL Server
- now you can use a simple ODBC connection or SQL through Management Studio to get the data from the table

The nice thing about this approach is that the SAP team of the customer could configure everything on the SAP side and no additional coding outside of SAP is necessary. As OHS is an official SAP BI feature no special certification or external tool is needed for the steps above. If it's acceptable in a customer scenario / project to extract the data from the OHS database table via ODBC nothing else is required. An official certification of SSIS will just use a connection to the OHS API (see last chapter) instead of ODBC. And as the OHS API is a SAP API its platform independent. So going through the OHS API will always work the same – doesn't matter if SAP BI runs on UNIX or Windows or on whatever database. Accessing the OHS database table directly will require the appropriate ODBC driver.

# Walk-Through

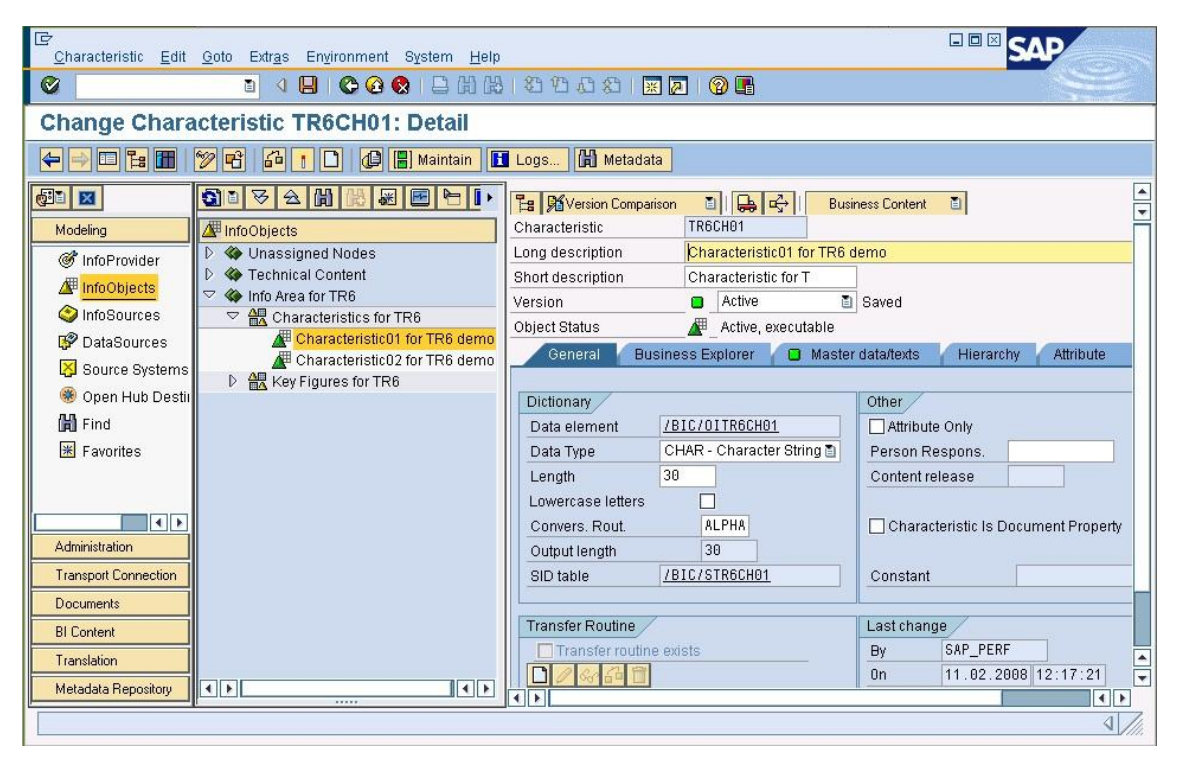

Figure 1 Select the Master Data which should be unloaded (called 'characteristic')

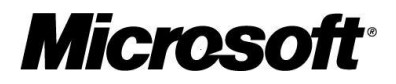

| 8 4 🗒 6 6 9 📮 🖬 🖧 2 1 2 3 😨 🖉 🖷                     |         |
|-----------------------------------------------------|---------|
|                                                     |         |
| Characteristic TR6CH01 - maintain master data: List |         |
| 🕄 🗋 🦉 🛱 🛐 🖬 Data Records to be Edited               |         |
|                                                     | 17      |
| Characteristic for T Descript, Descript,            |         |
|                                                     |         |
| CHARDI TESTROWOOT                                   |         |
| CHAROT TESTROWOUZ                                   |         |
|                                                     |         |
|                                                     |         |
|                                                     |         |
| CHARMITESTROWOOT                                    |         |
| CHARDITESTROWOD                                     |         |
| CHARMITESTROWOOD                                    |         |
| CHARDITESTROWIN                                     |         |
| CHAR01 TESTROW011                                   |         |
| CHAR01 TESTROW012                                   |         |
| CHAR01 TESTROW013                                   |         |
| CHAR01 TESTROW014                                   |         |
| CHAR01 TESTROW015                                   |         |
| CHAR01 TESTROW016                                   |         |
| CHAR01 TESTROW017                                   |         |
| CHAR01 TESTROW018                                   |         |
| CHAR01 TESTROW019                                   | <b></b> |
| CHAR01 TESTROW020                                   | •       |
|                                                     |         |
|                                                     | 4       |

Figure 2 In this little artificial sample we talk about 24 rows

| ট<br>D <u>a</u> ta Warehousing W | orkbench <u>E</u> d        | it <u>G</u> oto <u>T</u> ools | Environment       | <u>S</u> ettings | System | Help     |     | i i i i     | 5      |             | SAF     | >            |
|----------------------------------|----------------------------|-------------------------------|-------------------|------------------|--------|----------|-----|-------------|--------|-------------|---------|--------------|
| 0                                | 1                          |                               |                   | 120              | 80     | <u>*</u> | 🔞 🖪 |             |        |             |         | Y            |
| Data Warehou                     | sing Wor                   | kbench: N                     | lodeling          |                  |        |          |     |             |        |             |         |              |
|                                  | <b>e</b> 🍘 🖬 🖌             | • • •                         | 8 😫 😭             | <b>a</b>         |        |          |     |             |        |             |         |              |
|                                  | <b>3</b> 10 <del>8</del> 4 | 2 🛗 🔀 😹                       |                   | * 🗵              |        |          |     |             |        |             |         |              |
| Modeling                         | @ InfoProvid               | er                            |                   |                  |        |          | Tec | h. Name     | M      | Execute Fun | ction E | Display Tree |
| @ InfoProvider                   | 🌑 🕸 Unass                  | signed Nodes                  |                   |                  |        |          | NO  | DESNOTCONNE |        | Change      |         |              |
|                                  | D 🌑 Techn                  | ical Content                  |                   |                  |        |          | 0B\ | WTCT        |        | Change      |         |              |
|                                  | V 🌑 Info Ar                | Change                        |                   |                  |        |          | TRE | ôIFA        | 100001 | Change      |         |              |
|                                  | p 📦 in                     | Delete                        |                   |                  |        |          | TR  | 51001       | -      | Manage      |         |              |
| DataSources                      |                            | Overete Infe fire             |                   |                  |        |          |     |             |        |             |         |              |
| Source Systems                   |                            | Create moArea                 | ı                 |                  |        |          |     |             |        |             |         |              |
| 🛞 Open Hub Destii                |                            | <u>C</u> reate InfoCub        | е                 |                  |        |          |     |             |        |             |         |              |
| 🛗 Find                           |                            | <u>C</u> reate DataSto        | ire Object        |                  |        |          |     |             |        |             |         |              |
| 🕱 Favorites                      |                            | <u>C</u> reate MultiPro       | vider             |                  |        |          |     |             |        |             |         |              |
|                                  |                            | <u>C</u> reate VirtualP       | rovider           |                  |        |          |     |             |        |             |         |              |
|                                  |                            | <u>C</u> reate InfoSet        |                   |                  |        |          |     |             |        |             |         |              |
|                                  |                            | Insert Characte               | ristic as InfoPro | wider            |        |          |     |             |        |             |         |              |
| Administration                   | 4                          |                               |                   |                  |        |          |     |             |        |             |         |              |
| Transport Connection             |                            |                               |                   |                  |        |          |     |             |        |             |         |              |
| Documents                        |                            |                               |                   |                  |        |          |     |             |        |             |         |              |
| BI Content                       |                            |                               |                   |                  |        |          |     |             |        |             |         |              |
| Translation                      |                            |                               |                   |                  |        |          |     |             |        |             |         |              |
| Metadata Repository              |                            |                               |                   |                  |        |          | •   | •           |        |             |         |              |
|                                  |                            |                               |                   |                  |        |          |     |             |        |             |         | 4            |

Figure 3 Define the 'characteristic' as an 'InfoProvider' to allow unloading and reporting

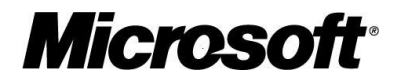

| C<br>D <u>a</u> ta Warehousing Workbench <u>E</u> dit <u>:</u> | <u>G</u> oto <u>T</u> ools En <u>v</u> iro | onment <u>S</u> etti | ngs System <u>H</u> elp               | SAP           |
|----------------------------------------------------------------|--------------------------------------------|----------------------|---------------------------------------|---------------|
|                                                                | 📴 Selection of Info                        | Objects (1) 20       | 99 Entries found                      |               |
|                                                                | Restrictions                               |                      |                                       |               |
| Data Warehousing Works                                         |                                            |                      | Σ                                     |               |
|                                                                |                                            |                      |                                       |               |
|                                                                | InfoObject V                               | ersi Stat            | EA Long Description                   |               |
|                                                                | ORSTT_UNML                                 |                      | Last Name                             |               |
| Modeling @ InfoProvider                                        | ORSTT_USER                                 |                      | Trace User                            | ▼ isplay Tree |
| Le Assign initiarea to an initioobject                         | ORSTT_VSTAT                                |                      | Verification Status                   |               |
| InfoArea Info Area for TR6(TI                                  | ORSTT_ZSTAT                                |                      | Verification Status of Cell           |               |
| InfoObject                                                     | OSOURSYSTEM                                |                      | Source system ID                      |               |
|                                                                | OTCAACTVT                                  |                      | Activity in Analysis Authorizations   |               |
| <ul> <li>✓ ×</li> </ul>                                        | OTCAIFAREA                                 |                      | InfoArea for Analysis Authorizations  |               |
| - iga oource oystems                                           | OTCAKYFNM                                  |                      | Key Figure in Analysis Authorizations |               |
| 🏽 🛞 Open Hub Destii                                            | OTCTCONTREL                                |                      | Release Business Content              |               |
| 🛗 Find                                                         | OTCTHIENM                                  |                      | Hierarchy Name                        |               |
| Favorites                                                      | OTCTHIEVERS                                |                      | Hierarchy Version                     |               |
|                                                                | OTCTOBJVERS                                |                      | Object Version                        |               |
|                                                                | OTCTSYSID                                  |                      | BW System                             |               |
|                                                                | OTCTTIMSTMP                                |                      | UTC Time Stamp                        |               |
| Administration                                                 | OTCTUSERNM                                 |                      | User                                  |               |
|                                                                | OTIME                                      |                      | Time                                  |               |
| Transport Connection                                           | OTXTLG                                     |                      | X Long Description                    |               |
| Documents                                                      |                                            |                      | X Medium description                  |               |
| BI Content                                                     | OTXTSH                                     |                      | X Short Description                   |               |
| Translation                                                    | TR6CH01                                    |                      | Characteristic01 for TR6 demo         |               |
|                                                                | TR6CH02                                    |                      | Characteristic02 for TR6 demo         |               |
| Metadata Hepository                                            | 200 Entrine found                          |                      |                                       |               |
|                                                                | 209 Entries IOUNO                          |                      |                                       |               |

Figure 4 Look for the specific 'characteristic' in the object list

| Data Warehousing Wo  | arkbench <u>E</u> dit <u>G</u> oto <u>T</u> ools Environment <u>S</u> ettings System <u>H</u> elp |                | SAP                                                                                                    |
|----------------------|---------------------------------------------------------------------------------------------------|----------------|----------------------------------------------------------------------------------------------------|
| 0                    | ■ 4 日   ◆ 6 0 1 日 1 日 1 日 1 日 1 日 1 日 1 日 1 日 1 日 1                                               | <b>1</b>       | and the second second s |
| Data Warehou         | sing Workbench: Modeling                                                                          |                |                                                                                                    |
|                      | 록 🎯 🖬 😰 🔺 📳 🕺 😂 🏈                                                                                 |                |                                                                                                    |
|                      |                                                                                                   |                |                                                                                                    |
| Modeling             | InfoProvider                                                                                      | Tech. Name M . | Execute Function Display Tree                                                                                                    |
| @ InfoProvider       | 🕸 Unassigned Nodes                                                                                | NODESNOTCONNE  | Change                                                                                                    |
| / Info⊖hiects        | D 🍲 Technical Content                                                                             | OBWTCT         | Change                                                                                                    |
|                      |                                                                                                   | TR6IFA         | Change                                                                                                    |
| Poto Courses         | Characteristic01 for TR6 demo                                                                     |                | Change                                                                                                    |
|                      |                                                                                                   |                |                                                                                                    |
| Source Systems       |                                                                                                   |                |                                                                                                    |
| 😻 Open Hub Destii    |                                                                                                   |                |                                                                                                    |
| 🛍 Find               |                                                                                                   |                |                                                                                                    |
| 😹 Favorites          |                                                                                                   |                |                                                                                                    |
|                      |                                                                                                   |                |                                                                                                    |
|                      |                                                                                                   |                |                                                                                                    |
|                      |                                                                                                   |                |                                                                                                    |
| Administration       |                                                                                                   |                |                                                                                                    |
| Transport Connection |                                                                                                   |                |                                                                                                    |
| Documents            |                                                                                                   |                |                                                                                                    |
| BI Content           |                                                                                                   |                |                                                                                                    |
| Translation          |                                                                                                   |                |                                                                                                    |
| Metadata Repository  |                                                                                                   | <br>           |                                                                                                    |
|                      |                                                                                                   |                | م <i>ا //</i>                                                                                                    |

Figure 5 Now the 'characteristic' is added as an 'InfoProvider' which allows unloading and reporting

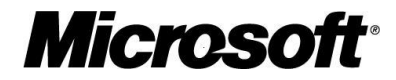

| C<br>System Help |                       |                                              | - × SAP                                                                                                    |
|------------------|-----------------------|----------------------------------------------|----------------------------------------------------------------------------------------------------|
| 0                | 0 4 B I C             | 😧 🕲 I 🖨 🛗 I 🎝 🏷 슈 슈 I 🛒 🖉 🖷                  | se la companya de la companya de la comp |
| SAP              |                       |                                              |                                                                                                    |
|                  |                       |                                              |                                                                                                    |
|                  |                       |                                              |                                                                                                    |
|                  |                       |                                              |                                                                                                    |
|                  |                       |                                              |                                                                                                    |
|                  | Create Open Hub Dec   | tination                                     |                                                                                                    |
|                  | Create Open Hub Des   |                                              |                                                                                                    |
|                  | Description           | OHS Master Data Demo                         |                                                                                                    |
|                  |                       |                                              |                                                                                                    |
|                  | InfoArea              | TR6IFA Info Area for TR6                     |                                                                                                    |
|                  | Template              |                                              |                                                                                                    |
|                  | ObjectType Info       | oObject 🔠                                    |                                                                                                    |
|                  | Name TR6              | 3CH01                                        |                                                                                                    |
|                  | Subobj. Type          |                                              |                                                                                                    |
|                  | Text                  | butes la la la la la la la la la la la la la |                                                                                                    |
|                  | <ul><li>✓ ×</li></ul> |                                              |                                                                                                    |
|                  |                       |                                              |                                                                                                    |
|                  |                       |                                              |                                                                                                    |
|                  |                       |                                              |                                                                                                    |
|                  |                       |                                              | ۹. //i.                                                                                                    |

Figure 6 Next step is the creation of an OHS destination. You have to choose between 'attribute' and 'text. So it might be necessary to create two destinations to unload also the additional text information

| C<br>Open Hub Destination                                                                                                    | n Edit Goto Environment System Help                                                                                                    | 18777781 <b>88</b>                                                                                                    | <b>0 I</b>                                                                     | SAP                  |
|----------------------------------------------------------------------------------------------------|----------------------------------------------------------------------------------------------------|----------------------------------------------------------------------------------------------------|--------------------------------------------------------------------------------|----------------------|
| Open Hub Des                                                                                                    | tination Change: Overview                                                                                                    |                                                                                                    |                                                                                |                      |
| Modeling<br>Modeling<br>Modeling<br>MinoProvider<br>MinoDijects<br>DataSources<br>Source Systems<br>Open Hub Destin<br>Find<br>Find<br>Favorites<br>Administration<br>Transpot Connection<br>Documents<br>BI Content<br>Translation<br>Metadata Repository | Image: Solution       Image: Solution         Image: Open Hub Destination         Image: Open Hub Destination         Image: Open Hub Destin Anting Destination         < | Open Hub Destination  Destination  Field D  Destination Type  Database Table  Deleting Data from Table  Technical Key  Semantic Key | OHSMD01<br>ef.<br>Database Table<br>Database Table<br>File<br>Third-Party Tool | OHS Master Data Demo |
|                                                                                                    | · · · · · · · · · · · · · · · · · · ·                                                                                                    |                                                                                                    |                                                                                | 4///                 |

Figure 7 The target can be a flat file, a database table or an external program / 3rd-party tool like SSIS

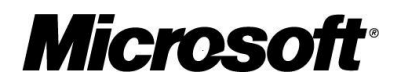

| D <u>a</u> ta Warehousing W | forkbench Edit Goto Tools Environment Settings System Help                                                                                                    |
|-----------------------------|----------------------------------------------------------------------------------------------------|
|                             | Ⅰ 4 日 6 6 6 日 13 13 13 13 13 13 19 月                                                                                                    |
| Data Warehou                | sing Workbench: Modeling                                                                                                    |
|                             |                                                                                                    |
|                             |                                                                                                    |
| Modeling                    | 🛞 Open Hub Destination 🛛 👘 Tech. Name 🛛 M Execute Function Display Tree 🛛 O Object Informat C                                                                                                    |
| InfoProvider                | Wunassigned Nodes NODESNOTCONNE Change AlinfoProvider                                                                                                    |
| 🖉 InfoObjects               |                                                                                                    |
| InfoSources                 | Wind Area to TKG     Change     OHS Master Data Demo     OHS Master Data Demo     OHS Maste |
| 🕼 DataSources               | 👂 🛞 TR6 Demo OHS Destination 🛛 ZTR6OHD 🥃 Change                                                                                                    |
| Source Systems              | Create Transformation                                                                                                    |
| 🛞 Open Hub Destii           |                                                                                                    |
| Find                        |                                                                                                    |
| 😹 Favorites                 | Name OHSM081 OHS Master Data Demo                                                                                                    |
|                             |                                                                                                    |
|                             | Source of the Transformation                                                                                                    |
| Administration              | Object Type InfoObject Subtype of Object Attributes                                                                                                    |
| Transport Connection        | Name TR6CH01 (2) Characteristic01 for TR6 demo                                                                                                    |
| Documents                   |                                                                                                    |
| BLContent                   |                                                                                                    |
| Translation                 |                                                                                                    |
| Metadata Repository         |                                                                                                    |
|                             |                                                                                                    |
|                             |                                                                                                    |

Figure 8 The creation of a 'transformation' is required which allows to modify the data on the way

| Iransformation Edit @oto Extras System Help                                                                                                    |
|----------------------------------------------------------------------------------------------------|
| 🖉 🔰 🖉 🖉 😫 🗋 🏭 総合合合 🖾 🖉 🖉 🚱 🖉 🖉 🖉                                                                                                    |
| Transformation Change                                                                                                    |
| A Routine C End Routine                                                                                                    |
| Image: Second Second Secon |
| Translation       Metadata Repository       Image: Constraint of the successful in the successful in the succesofie in the successful in the successful in the successf                                                   |

Figure 9 A transformation can be pretty complex. In the sample the data will be just moved without any modification

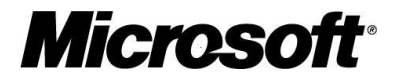

| Settings System Help                                                                                                    |     |
|----------------------------------------------------------------------------------------------------|-----|
|                                                                                                    | Sil |
| Process Chain Display Planning View                                                                                                    |     |
|                                                                                                    |     |
| Image: Construct the second second |     |
| E New Process Chain                                                                                                    |     |
| Process Chain     PCOHSMD01       Long description     Process Chain to unload Master Data                                                                                                    |     |
|                                                                                                    |     |
|                                                                                                    |     |
|                                                                                                    | 4   |

Figure 10 To be able to run / schedule the task a so-called 'process chain' is required

| Process Chain View Execution Go                                                                                                    | to <u>S</u> ettings System <u>H</u> elp                                                                               | SAP |
|----------------------------------------------------------------------------------------------------|----------------------------------------------------------------------------------------------------|-----|
|                                                                                                    | ] [ ] ] ] ] ] ] ] ] ] ] ] ] ] ] ] ] ] ]                                                                               | y.  |
| Process Chain Maintena                                                                                                    | nce Modified Version: Process Chain to unload Ma                                                                      |     |
| ← → □ 1: 1: 1: 2: 2: 0: 0:                                                                                                    |                                                                                                    |     |
| Constraint         Constraint         Constra                                                                                                    |                                                                                                    |     |
| Data Transfer Proc.<br>Description                                                                                                    | f Data Transfer Process                                                                                               | 2   |
| Close Requesto     Colose Administ     Colose Administ     Co | er Proc. TR6CH01 -> OHSMD01<br>Standard (Can Be Scheduled)<br>Open Hub Destination<br>OHSMD01<br>OHS Master Data Demo |     |
| Source of DT<br>Object Type<br>Name                                                                                                    | P InfoObject InfoObject Attributes<br>TR6CH01 @ List Characteristic01 for TR6 demo                                    |     |
|                                                                                                    |                                                                                                    |     |

Figure 11 The process chain refers to a 'Data Transfer Process' ( DTP ) which really moves the data from the master data table ('InfoObject') to the OHS destination

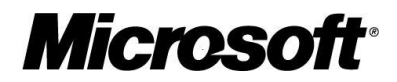

| Data Transfer Process Edit | t Goto Extras System Help          | SAP   |
|----------------------------|------------------------------------|-------|
| ©                          | ■ ◇ 🕒 ⓒ ⓒ ⓒ 🕄 協 않 20 20 20 📰 🗷 🔘 🚱 |       |
| Change Data Trans          | sfer Process                       |       |
| 🏏 🖻 🖻 🖧 🚺 🚨                |                                    |       |
| Data Transfer Process      | TR6CH01 -> OHSMD01                 |       |
| ID                         | DTP_D2VZTY55E4RKB257TXX4I88V9      |       |
| Version                    | _ Active 🗈 Saved 🗈                 |       |
| Extraction Update          | Execute                            |       |
| ( <b>m</b> )               |                                    |       |
| Data Source                | IntoObject: Attributes             |       |
|                            |                                    |       |
| E des disco Marda          | Characteristicul for IR6 demo      |       |
| Extraction Mode            |                                    |       |
|                            | 20 Semanuc Groups                  |       |
| Deskage Cite               | 50,000                             |       |
| Fackage Size               | 30.000                             |       |
|                            |                                    |       |
|                            |                                    |       |
|                            |                                    |       |
|                            |                                    |       |
|                            |                                    |       |
|                            |                                    |       |
|                            |                                    |       |
|                            |                                    |       |
|                            |                                    |       |
| -                          |                                    | - 116 |

Figure 12 A DTP has again a lot of parameters. The sample just uses the minimum

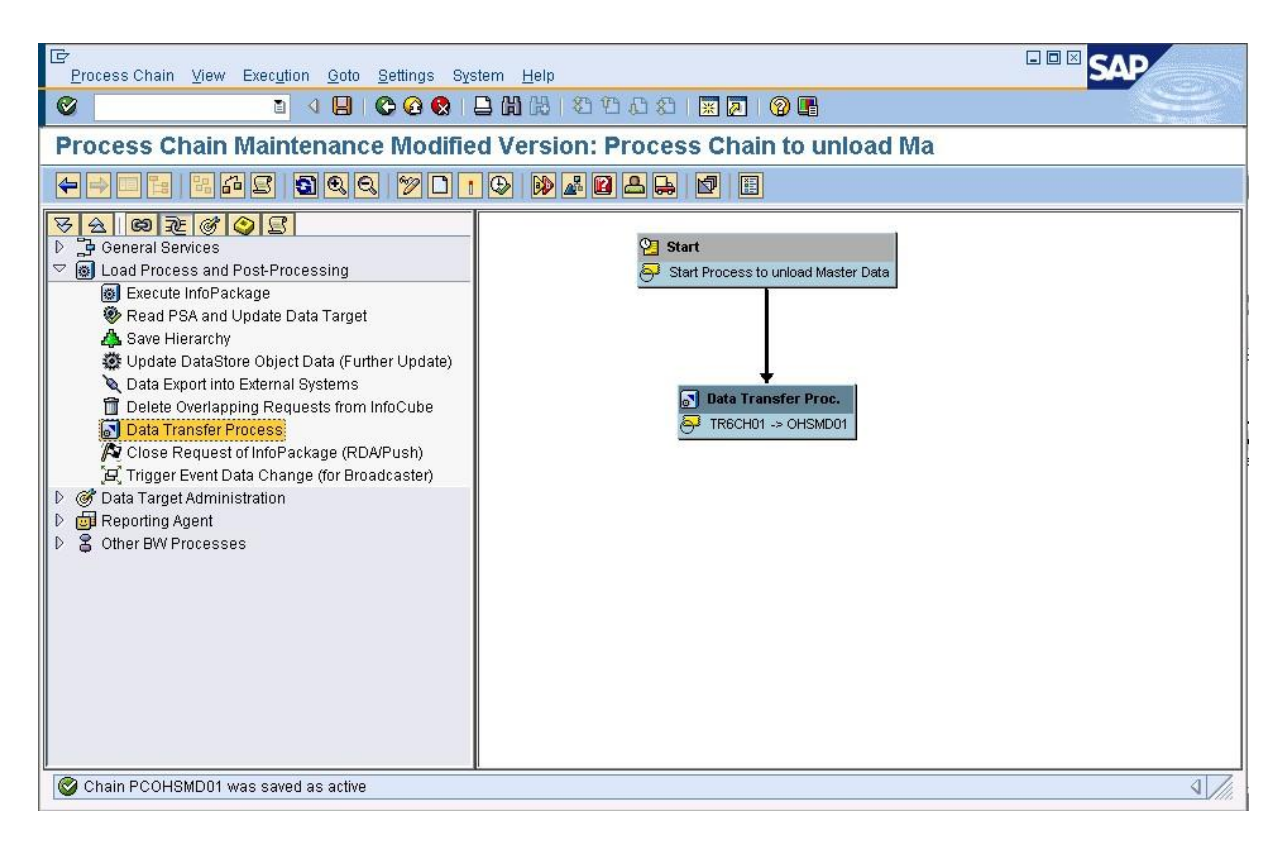

Figure 13 To complete the process chain a 'start process' has to be added. The scheduling of the whole task is done via the start process

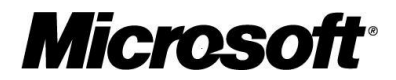

| [ट<br>Request <u>E</u> dit <u>O</u> oto Extr <u>a</u> s Environment System <u>H</u> elp                                                     |                     |           | SAP     |  |  |  |  |  |
|----------------------------------------------------------------------------------------------------|---------------------|-----------|---------|--|--|--|--|--|
| 4日1000111111111111111111111111111111111                                                                                                    | 81   🐹 🙇   🕲 📭      |           | N.      |  |  |  |  |  |
| Data Transfer Process Monitor                                                                                                    |                     |           |         |  |  |  |  |  |
| 🛐 🕀 Debugging 🔋 🧭 🔂 Job Overview 🛢 Error Stack 😂 Process Cha                                                                                | ain                 |           |         |  |  |  |  |  |
| Request ID         38           Start Time         13.03.2008           Finish Time         13.03.2008           OOD Header         Details |                     |           |         |  |  |  |  |  |
| Rev Date / Time         © Current         O Fixed         13.03.2008         11:23:2                                                        | 28 0 😝 Run Curr     | ent Run 🔳 |         |  |  |  |  |  |
| Request Processing I                                                                                                    | M D Time Stamp      | Duration  |         |  |  |  |  |  |
| 🗢 🔲 Data Package 1 (24 Data Records )                                                                                                    | 13.03.2008 11:22:56 | 6 Sec.    |         |  |  |  |  |  |
| Reading attributes for InfoObject TR6CH01 : 24 Data Records                                                                                 | 13.03.2008 11:22:56 | 3 Sec.    |         |  |  |  |  |  |
| Prepare Error Handling : 24 -> 24 Data Records                                                                                              | 13.03.2008 11:22:59 | 1 Sec.    |         |  |  |  |  |  |
| 🗢 🧧 IOBJ TR6CH01 -> DEST OHSMD01 : 24 -> 24 Data Records                                                                                    | 13.03.2008 11:23:00 | 1 Sec.    |         |  |  |  |  |  |
| Transformation Start                                                                                                    | 13.03.2008 11:23:00 | 1 Sec.    |         |  |  |  |  |  |
| Rules                                                                                                    | 13.03.2008 11:23:00 |           |         |  |  |  |  |  |
| Transformation End                                                                                                    | 13.03.2008 11:23:00 |           |         |  |  |  |  |  |
| 🗢 🔲 Update in Open Hub Destination OHSMD01 : 24 -> 24 Data Record:                                                                          | 13.03.2008 11:23:01 | 2 Sec.    |         |  |  |  |  |  |
| 24 data records transferred to file                                                                                                    | 13.03.2008 11:23:01 | 2 Sec.    |         |  |  |  |  |  |
| Lindoto Endod                                                                                                    | 40.00.000.44-00-00  |           |         |  |  |  |  |  |
|                                                                                                    |                     |           |         |  |  |  |  |  |
| Date Inme Description                                                                                                    |                     |           |         |  |  |  |  |  |
| 00:00:00                                                                                                    |                     |           |         |  |  |  |  |  |
|                                                                                                    | 1.00                |           |         |  |  |  |  |  |
|                                                                                                    |                     |           |         |  |  |  |  |  |
|                                                                                                    |                     |           |         |  |  |  |  |  |
|                                                                                                    |                     |           | 4 /     |  |  |  |  |  |
|                                                                                                    |                     |           | N ////. |  |  |  |  |  |

Figure 14 SAP offers a monitoring tool to verify if the task finished successfully

| Nicrosoft SQL Server Managemen       | t Studio      | )                           |            |               |           |               |          |                |                         |                     |
|--------------------------------------|---------------|-----------------------------|------------|---------------|-----------|---------------|----------|----------------|-------------------------|---------------------|
| Eile Edit <u>View Q</u> uery Project | <u>T</u> ools | Window Community Help       | )          |               |           |               |          |                |                         |                     |
| 😟 New Query 📑 📸 📸 🔓                  | 8   🗃         | 약 약 🖬 🖉 📴 🍺                 | 🚰 🖕        |               |           |               |          |                |                         |                     |
| :                                    | -             | 🕴 Execute 🧹 🔳 🚼             | 5 🌳 🛃      | 4 2 3         | 1 📮 🖓     |               | 9 #      |                |                         |                     |
| Object Explorer 🛛 🚽 🗙                | VSI           | UHERMANN.BIDcheck.s         | ql*        |               |           |               |          |                |                         | <b>★</b> ×          |
| Connect - 🛃 🛃 🔳 🍸                    |               | select * from sys.          | objects w  | here name     | e like '/ | BIC/OH%'      | and ty   | /pe = 'U'      |                         |                     |
| VSUHERMANN (SQL Server 10.0.1)       |               |                             |            |               |           |               |          |                |                         |                     |
|                                      |               |                             |            |               |           |               |          |                |                         |                     |
| Database Snapshots                   |               |                             |            |               |           |               |          |                |                         |                     |
| E ReportServer                       |               |                             |            |               |           |               |          |                |                         |                     |
| ReportServerTempDB                   |               |                             |            |               |           |               |          |                |                         |                     |
| E Crtt<br>E Crtt2                    |               |                             |            |               |           |               |          |                |                         |                     |
| E Security                           |               |                             |            |               |           |               |          |                |                         |                     |
| Server Objects      Replication      |               |                             |            |               |           |               |          |                |                         |                     |
| 🕀 🛅 Management                       |               |                             |            |               |           |               |          |                |                         | -                   |
| E SQL Server Agent                   | •             |                             |            |               |           |               |          |                |                         | Þ                   |
|                                      | F E           | Results 📴 Messages          |            |               |           |               |          |                |                         |                     |
|                                      |               | name                        | object_id  | _principal_id | schema_id | parent_object | id type  | type_desc      | create_date             | modify_date         |
|                                      | 1             | /BIC/OHOHSMD01              | 1277208296 | NULL          | 5         | 0             | U        | USER_TABLE     | 2008-03-13 11:07:49.430 | 2008-03-13 11:07:49 |
|                                      | 2             | /BIC/UHZTREUHD              | 1952686700 | NULL          | 5         | U             | U        | USER_TABLE     | 2008-02-15 00:19:48.640 | 2008-02-15 00:19:50 |
|                                      |               |                             |            |               |           |               |          |                |                         | I                   |
|                                      |               |                             |            |               |           |               |          |                |                         |                     |
|                                      |               |                             |            |               |           |               |          |                |                         |                     |
|                                      |               |                             |            |               |           |               |          |                |                         |                     |
|                                      |               |                             |            |               |           |               |          |                |                         |                     |
|                                      | 1             |                             |            |               |           | 4             |          |                |                         |                     |
| <u>▲</u>                             | Q             | uery executed successfully. |            |               |           | VSUHE         | RMANN (1 | 0.0 CTP) VSUHE | RMANN\bidadm (85) BID   | 00:00:00 2 rows     |
| Ready                                |               |                             |            |               |           |               |          | Ln 1           | Col 1                   | INS //.             |

Figure 15 In case of using a database table the OHS will automatically create a table with the prefix '/BIC/OH'

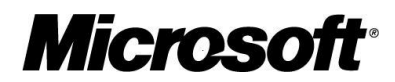

| Nicrosoft SQL Server Management          | Studic | )                          |                      |                    |                    |                 |        |                 |              |                  |
|------------------------------------------|--------|----------------------------|----------------------|--------------------|--------------------|-----------------|--------|-----------------|--------------|------------------|
| Eile Edit View Query Project I           | ools   | <u>W</u> indow <u>C</u> on | nmunity <u>H</u> elp |                    |                    |                 |        |                 |              |                  |
| 😫 New Query   🕞   🜇 📸 🌇 💽                | 103    | Q9 Q9 🔒                    | Ø 1 1 2 1            | <del>.</del> -     |                    |                 |        |                 |              |                  |
| BID                                      | -      | Execute                    | / = 18 0             | 3 🎰 🖌              | 🔨   📅 🖷 📷 🐻 🐻      | <br>            | ÷E _   |                 |              |                  |
| Object Explorer - P X                    | VEI    | IHED MANN RT               | D - check s          | a 7   1844<br>1(*) |                    |                 |        |                 |              | - Y              |
| Connect                                  |        | select * :                 | from svs.c           | biects             | where name like '/ | BIC/OHt' and ty | pe - ' | U               |              | - Â              |
|                                          |        |                            |                      |                    |                    | terrane and a   |        |                 |              | <u> </u>         |
| E Databases                              | Ļ      | select * :                 | from bid.            | /BIC/OH            | OHSMD01]           |                 |        |                 |              |                  |
| 🗄 🛅 System Databases                     |        |                            |                      |                    |                    |                 |        |                 |              |                  |
| 🗉 🚞 Database Snapshots                   |        |                            |                      |                    |                    |                 |        |                 |              |                  |
| 🗄 🔰 BID                                  |        |                            |                      |                    |                    |                 |        |                 |              |                  |
| ReportServer                             |        |                            |                      |                    |                    |                 |        |                 |              | •                |
| ReportServerTempDo                       | 4      |                            |                      |                    |                    |                 |        |                 |              | •                |
| ⊞ i crtt2                                | E F    | Results 🗄 M                | lessages             |                    |                    |                 |        |                 |              |                  |
| 🗄 🚞 Security                             |        | OHBEQUID                   |                      | BECOBD             | /BIC/TBSCH01       |                 |        |                 |              |                  |
| 🗉 🚞 Server Objects                       | 1      | 38                         | 1                    | 1                  | CHAB01 TESTBOW001  |                 |        |                 |              |                  |
| Replication                              | 2      | 38                         | 1                    | 2                  | CHAB01 TESTB0W002  |                 |        |                 |              |                  |
| Management     Management     Management | 3      | 38                         | 1                    | 3                  | CHAR01 TESTROW002  |                 |        |                 |              |                  |
| E D SQL SUIVU Aguit                      | 1      | 38                         | 4                    | 1                  | CHAR01 TESTROW003  |                 |        |                 |              |                  |
|                                          | 5      | 20                         | 1                    | 5                  | CHAROL TESTROW004  |                 |        |                 |              |                  |
|                                          | 6      | 38                         | 4                    | 6                  | CHAROI TESTROWING  |                 |        |                 |              |                  |
|                                          | 7      | 38                         | 4                    | 7                  | CHAR01 TESTROW007  |                 |        |                 |              |                  |
|                                          | 8      | 38                         | 1                    | 8                  | CHAR01 TESTROW008  |                 |        |                 |              |                  |
|                                          | q      | 38                         | 1                    | 9                  | CHAROI TESTROW009  |                 |        |                 |              |                  |
|                                          | 10     | 38                         | 4                    | 10                 | CHAR01 TESTROW000  |                 |        |                 |              |                  |
|                                          | 11     | 38                         | 1                    | 11                 | CHAROI TESTROW010  |                 |        |                 |              |                  |
|                                          | 12     | 38                         |                      | 12                 | CHAROI TESTROW012  |                 |        |                 |              |                  |
|                                          | 13     | 38                         | 4                    | 13                 | CHAR01 TESTROW012  |                 |        |                 |              |                  |
|                                          | 14     | 38                         | 1                    | 14                 | CHAR01 TESTROW014  |                 |        |                 |              |                  |
|                                          | 15     | 38                         |                      | 15                 | CHAB01 TESTBOW015  |                 |        |                 |              |                  |
|                                          | 16     | 38                         | 1                    | 16                 | CHAROI TESTROW016  |                 |        |                 |              |                  |
|                                          | 17     | 38                         | 1                    | 17                 | CHAB01 TESTBOW017  |                 |        |                 |              |                  |
|                                          | 18     | 38                         | 1                    | 18                 | CHAB01 TESTBOW018  |                 |        |                 |              |                  |
|                                          | 19     | 38                         | 1                    | 19                 | CHAB01 TESTBOW019  |                 |        |                 |              |                  |
|                                          | 20     | 38                         | 1                    | 20                 | CHAR01 TESTROW020  |                 |        |                 |              |                  |
|                                          | 21     | 38                         | 1                    | 21                 | CHAR01 TESTROW021  |                 |        |                 |              |                  |
|                                          | 22     | 38                         | 1                    | 22                 | CHAR01 TESTROW022  |                 |        |                 |              |                  |
|                                          | 23     | 38                         | 1                    | 23                 | CHAR01 TESTROW023  |                 |        |                 |              |                  |
|                                          | 24     | 38                         | 1                    | 24                 | CHAR01 TESTROW024  |                 |        |                 |              |                  |
|                                          | -      | 1.000M                     | 1.52                 | 1.523              |                    | 1               |        |                 | -            |                  |
| • <u>•</u>                               | Q      | ery executed s             | successfully.        |                    |                    | VSUHERMANN (10. | 0 CTP) | VSUHERMANN\bida | adm (85) BID | 00:00:00 24 rows |
| Ready                                    |        |                            |                      |                    |                    |                 | Ln 2   | Col 1           | Ch 1         | INS              |

Figure 16 Now you can use a simple ODBC connection or SQL through Management Studio to get the data from the table

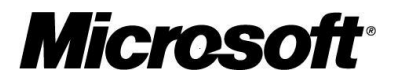

# **Open Hub Service API**

| SAP Library - Enterprise Data Warehousing - Windows Inte | ernet Explorer                                                       | V Live Search                                                                                           |            |  |  |  |  |
|----------------------------------------------------------|----------------------------------------------------------------------|----------------------------------------------------------------------------------------------------|------------|--|--|--|--|
|                                                          |                                                                      |                                                                                                    |            |  |  |  |  |
| Search web D + + - + + + + + + + + + + + + + + + +       | ces 🔻 🖃 👻 🦓 👻 🕒 Blog It 👻 😽 👻                                        | Maps 👻 Favorites 👻 📄 Form Fill 👻 🔂 👻 🗾                                                                  | • • • •    |  |  |  |  |
| 😭 🎲 🌈 SAP Library - Enterprise Data Warehousing          |                                                                      | 😭 🔻 🔝 👻 🖷 👻 Page 🔻                                                                                      | ③ Tools ▼  |  |  |  |  |
| SAP Library BI Content Glossary Help on H                | elp Feedback Discussion Search:                                      | ••                                                                                                    | SAP        |  |  |  |  |
|                                                          |                                                                      | Клоч                                                                                                    | wledge     |  |  |  |  |
|                                                          |                                                                      |                                                                                                    | Warehouse  |  |  |  |  |
| Expand All Close All                                     |                                                                      |                                                                                                    | Â          |  |  |  |  |
| Back Forward Synchronize                                 | Open Hub Destination AP                                              | S 🖽                                                                                                    |            |  |  |  |  |
|                                                          | You can use the open hub service to extract data to                  | o non-SAP systems. Various APIs allow you to connect a third-party                                      | y tool     |  |  |  |  |
| Enterprise Data Warehousing                              | (such as Ascential) to the BI system and then distr                  | ibute the data to other non-SAP systems.                                                                |            |  |  |  |  |
| Getting Involved                                         | API                                                                  | Use                                                                                                    |            |  |  |  |  |
| Go and Create                                            | RSB_API_OHS_DEST_SETPARAMS                                           | You use this API to transfer the parameters of the                                                      |            |  |  |  |  |
| Core Development rasks     Ensuring Quality              |                                                                      | third-party tool that are required to extract data to<br>the BL system. These parameters are saved in a |            |  |  |  |  |
| E Preference                                             |                                                                      | parameter table within the BI system in the                                                             |            |  |  |  |  |
| Interface Overview                                       |                                                                      | metadata for the open hub destination.                                                                  |            |  |  |  |  |
| DB Connect                                               | RSB_API_OHS_3RDPARTY_NOTIFY                                          | This API sends a message to the third-party tool                                                        |            |  |  |  |  |
| BI Service API                                           |                                                                      | after extraction. It transfers the open hub<br>destination, the request ID, the name of the             |            |  |  |  |  |
| File Interface                                           |                                                                      | database table, the number of extracted data                                                            |            |  |  |  |  |
| Web Service for Staging                                  |                                                                      | records and the time stamp. In addition, you can                                                        |            |  |  |  |  |
| XI Integration                                           |                                                                      | parameters that are only relevant for the third-party                                                   |            |  |  |  |  |
| Staging BAPIs                                            |                                                                      | tool.                                                                                                   |            |  |  |  |  |
| Interface for Real-Time InfoCubes                        | RSB_API_OHS_REQUEST_SETSTATUS                                        | This API sets the status of the extraction to the                                                       | =          |  |  |  |  |
| Export DataSource                                        |                                                                      | third-party tool in the open hub monitor. Red                                                           |            |  |  |  |  |
| APIs for Master Data                                     |                                                                      | the status is green, the request is processed                                                           |            |  |  |  |  |
| APIs for Hierarchies                                     |                                                                      | further.                                                                                                |            |  |  |  |  |
| D Open Hub Destination                                   | RSB_API_OHS_DEST_GETLIST                                             | This API delivers a list of all open hub destinations.                                                  |            |  |  |  |  |
| Open Hub Destination APIs                                | RSB_API_OHS_DEST_GETDETAIL                                           | This API identifies the details of an open hub                                                          |            |  |  |  |  |
| Data Mart Interface                                      |                                                                      | destination.                                                                                            |            |  |  |  |  |
| Checklist for Developing BI Objects                      | RSB_API_OHS_DEST_READ_DATA                                           | This API reads data from the database table in the                                                      |            |  |  |  |  |
|                                                          |                                                                      | Di system.                                                                                              |            |  |  |  |  |
|                                                          | Interface Properties:                                                |                                                                                                    |            |  |  |  |  |
|                                                          | BI read interface                                                    |                                                                                                    |            |  |  |  |  |
|                                                          | Programming language is ABAP                                         |                                                                                                    |            |  |  |  |  |
|                                                          | Mass data is supported                                               |                                                                                                    |            |  |  |  |  |
|                                                          | Execution in background                                              |                                                                                                    |            |  |  |  |  |
|                                                          | Programming proticiency is required                                  |                                                                                                    |            |  |  |  |  |
|                                                          | Data has to be in an Into-Provider                                   |                                                                                                    |            |  |  |  |  |
|                                                          | For more information, see <sup>w</sup> <u>Ihird-Party Tools As I</u> | Jestinations.                                                                                           | -          |  |  |  |  |
|                                                          |                                                                      | Internet   Protected Mode: Off                                                                          | 🔍 100% 🔻 💡 |  |  |  |  |

#### Figure 17 Open Hub Service API documentation

As you can see on the screenshot from help.sap.com the Open Hub Service API provides only six functions. In order to 'trigger' the unload it's even necessary to use a different API which allows to start 'process chains' from an external program. The API offers a read function to get the data from the database table where SAP BI put the data. But it's obvious that there are no functions which would allow creating an Open Hub Service destination. That's why these steps have to be done on the SAP BI side by a SAP BI admin.

#### References

SAP Help Portal

http://help.sap.com

Microsoft SAP Customer Information Center

http://www.microsoft.com/sap

Microsoft SQL Server BI

http://www.microsoft.com/sql/solutions/bi/default.mspx

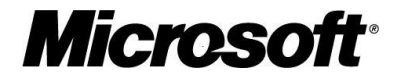